## **How to Access Your STAAR Results**

## 1. Visit Texasassessment.gov

- 2. Enter your Unique Student Access Code, DOB, and Student's Legal First Name.
  - a. The access code can be found in Family Access or at the bottom of any score report.
  - b. In **Family Access**=>Online Forms=>Student Assessment Results--click on "Fill Out Form" and follow the directions on the screen (to find access code).
- 3. Click "Sign On" and a list of your STAAR/EOC tests will come up by year.
  - a. Student performance level will be listed in the middle column
    - Passing is "Approaches Grade Level," "Meets Grade Level," and "Masters Grade Level."
  - b. To find results from another year, use drop down at the top of screen.
  - c. Cumulative test results for all tests taken will be listed at the bottom of the screen.

**Important Note**: In the upper right there is a "**Guide**" button with detailed guidance of where to find information on pages and what is included in each area/tab.

- 4. Click on the **title of the test** to find more information/details about your subject test(s).
  - a. It will show you what your scale score is and how it compares to the state, district, and campus.
  - b. It will show you your performance level using your Scale Score
  - c. It will also show you your Lexile score (reading level)
- 5. Click on "View Detailed Report" on the far right to find additional information
  - a. <u>Possible Tabs Available</u>: Overall, Category results, Test Questions, Responses (your answers), Progress, Lexile/Quantile Trend, and Resources (planning for college and career).
- 6. Click on "Home" in upper right to get back to the list of tests